# POSTUP PRO UŽIVATELE IS CERTIS

## PRO PŘIHLÁŠENÍ DO SYSTÉMU A VSTUP DO PROJEKTU

# A. Přihlášení do informačního systému CERTIS

Správa uživatelských účtů probíhá pomocí aplikace informačního systému CERTIS (dále též IS CERTIS). Pro přihlášení do IS CERTIS postupujte dle následujících kroků.

|   | Přihlášení do IS CERTIS                                                                                                    |
|---|----------------------------------------------------------------------------------------------------|
| 1 | <ul> <li>Přihlaste se do IS CERTIS odkudkoliv z internetu jednou z níže uvedených cest:</li> <li>1. zadejte adresu <u>http://certis.cermat.cz</u> a poté zvolte oranžový odkaz "Přihlášení";</li> <li>2. zadejte adresu <u>https://dccertis.cermat.cz</u>.</li> </ul> |
| 2 | Zadejte své přihlašovací údaje (přihlašovací jméno a heslo) a stiskněte <b>"OK".</b> Do nového okna zapište zaslaný denní kód ze SMS či e-mailu (kód je stejný pro celý den), stiskněte <b>"Odeslat"</b> a poté <b>"vstup do systému".</b>                            |

Pokud nemáte mobilní telefon u sebe (z jakéhokoli důvodu) nebo Vám nefunguje, můžete si nechat zaslat denní kód na e-mail. V tomto případě klikněte na tlačítko **"Zadání kódu pomocí e-mailu"**, denní kód vám bude odeslán na e-mail zadaný v IS CERTIS. Na nově zobrazené obrazovace bude možné denní kód zadat obdobným způsobem jako v bodě 2 postupu výše.

V případě, že Vám nepřišel denní kód SMS případně e-mailem, klikněte na tlačítko **"Vynutit zaslání kódu SMS"** nebo **"Vynutit zaslání kódu e-mailem".** 

Pokud jste mobilní telefon ztratili a jeho číslo máte uloženo v IS CERTIS, neprodleně kontaktujte Help-Desk cermatu na telefonním čísle **224 507 507** s žádostí o vymazání čísla z IS CERTIS.

## B. Vstup do projektu

|   | Vstup do projektu v IS CERTIS                                                                                               |                                                              |  |  |  |  |  |
|---|----------------------------------------------------------------------------------------------------|--------------------------------------------------------------|--|--|--|--|--|
| 1 | V levé liště zvolte odkaz <b>"Registrace a vstup do EP".</b>                                                                |                                                              |  |  |  |  |  |
|   | <ul> <li>Zkušebni mista</li> <li>Registrace a vstup do EP</li> <li>Škola</li> <li>Pracoviště</li> <li>Mé smlouvy</li> </ul> |                                                              |  |  |  |  |  |
| 2 | V přehledové tabulce klikněte<br>projekt MZ2013, viz obrázek).                                                              | e na řádek s projektem, do kterého chcete vstoupit (např. na |  |  |  |  |  |

#### POSTUP PRO PŘIHLÁŠENÍ DO IS CERTIS A VSTUP DO PROJEKTU

| F M*            | F<br>Školní<br>rok | F<br>Termín | F<br>9999999999 F |                                          | F         | F         | F                    | F                  | F            | F           | F        | F                                   |
|-----------------|--------------------|-------------|-------------------|------------------------------------------|-----------|-----------|----------------------|--------------------|--------------|-------------|----------|-------------------------------------|
|                 |                    |             | REDIZO Šk         |                                          | Śkola ZUJ | Telefon   | WWW adresa           | Jazyková<br>mutace | Ukončeno     |             |          |                                     |
| Projekt         |                    |             |                   | Škola                                    |           |           |                      |                    | přihlašováni | rozsazováni | příprava | Postup                              |
| MZ2013-<br>TEST | 2012/2013          | Jaro        | 999999999         | Fiktivní<br>střední<br>škola<br>(CERMAT) | Liberec   | 224507111 | http://www.cermat.cz | PL                 | Ano          | Ano         | Ne       | Převzetí<br>zkušební<br>materiálů   |
| MZ2013          | 2012/2013          | Jaro        | 999999999         | Fiktivní<br>střední<br>škola<br>(CERMAT) | Liberec   | 224507111 | http://www.cermat.cz | PL                 | Ne           | Ne          | Ne       | Převzetí<br>zkušební o<br>materiálů |
| MZ12012         | 2012               | Jaro        | 999999999         | Fiktivní<br>střední<br>škola<br>(CERMAT) | Liberec   | 224507111 | http://www.cermat.cz | PL                 | Ne           | Ne          | Ne       | C.                                  |

Centrum pro zjišťování výsledků vzdělávání – CERMAT Jankovcova 933/63, 170 00 Praha 7, tel.: +420 224 507 507 www.cermat.cz, www.novamaturita.cz cermat